# imall

Chipsmall Limited consists of a professional team with an average of over 10 year of expertise in the distribution of electronic components. Based in Hongkong, we have already established firm and mutual-benefit business relationships with customers from, Europe, America and south Asia, supplying obsolete and hard-to-find components to meet their specific needs.

With the principle of "Quality Parts, Customers Priority, Honest Operation, and Considerate Service", our business mainly focus on the distribution of electronic components. Line cards we deal with include Microchip, ALPS, ROHM, Xilinx, Pulse, ON, Everlight and Freescale. Main products comprise IC, Modules, Potentiometer, IC Socket, Relay, Connector. Our parts cover such applications as commercial, industrial, and automotives areas.

We are looking forward to setting up business relationship with you and hope to provide you with the best service and solution. Let us make a better world for our industry!

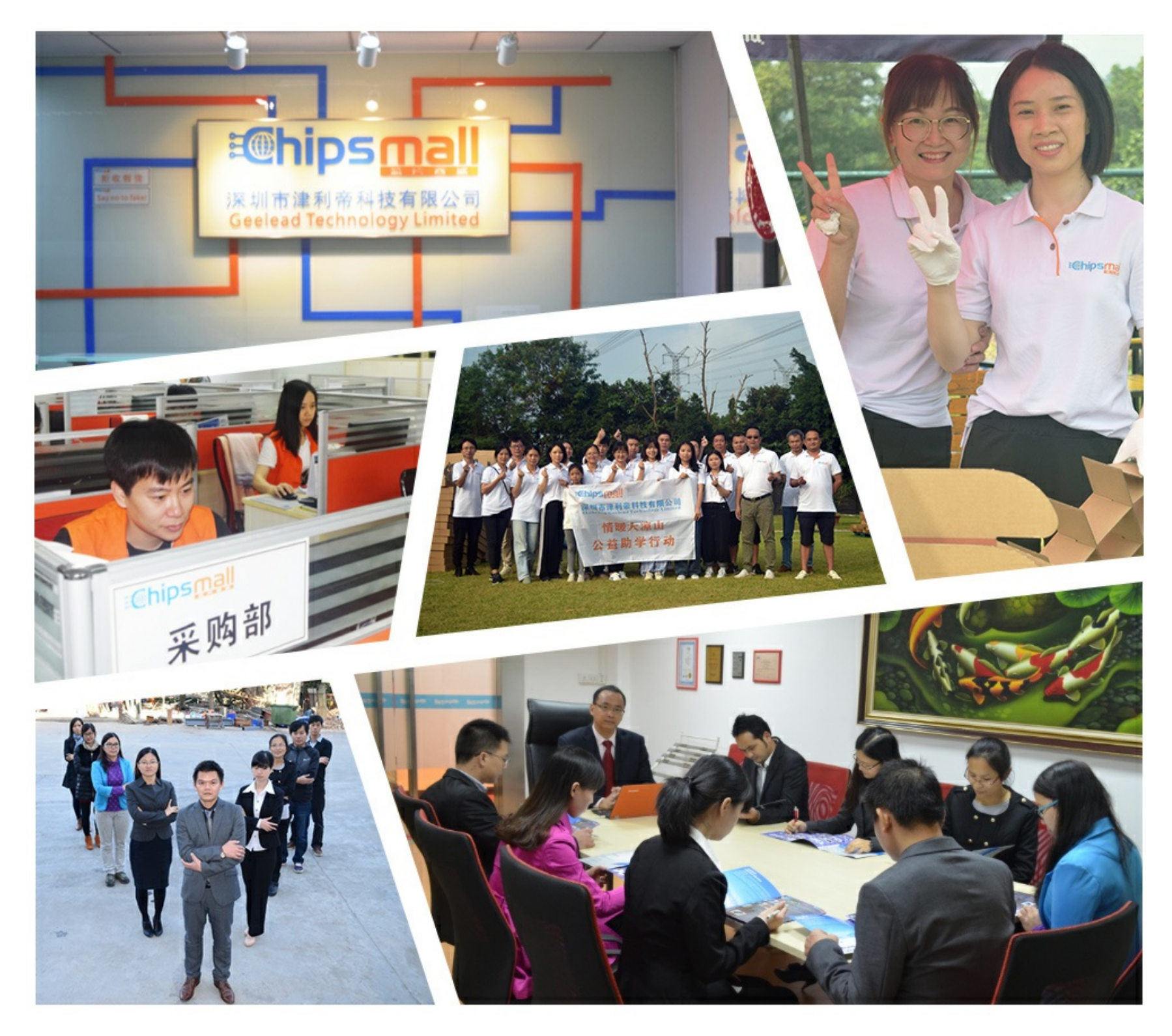

# Contact us

Tel: +86-755-8981 8866 Fax: +86-755-8427 6832 Email & Skype: info@chipsmall.com Web: www.chipsmall.com Address: A1208, Overseas Decoration Building, #122 Zhenhua RD., Futian, Shenzhen, China

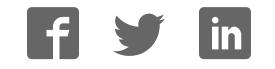

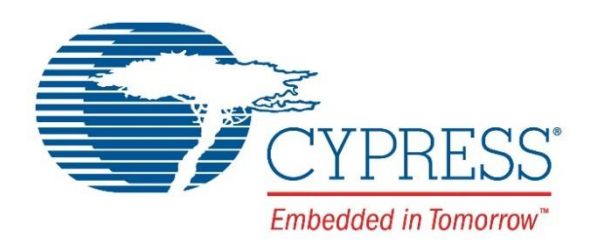

# CY4521

# EZ-PD<sup>™</sup> CCG2 Evaluation Kit Guide

Doc. No. 002-15712 Rev. \*A

Cypress Semiconductor 198 Champion Court San Jose, CA 95134-1709 Phone (USA): 800.858.1810 Phone (Intnl): 408.943.2600 www.cypress.com

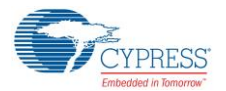

#### Copyrights

© Cypress Semiconductor Corporation, 2016-2017. This document is the property of Cypress Semiconductor Corporation and its subsidiaries, including Spansion LLC ("Cypress"). This document, including any software or firmware included or referenced in this document ("Software"), is owned by Cypress under the intellectual property laws and treaties of the United States and other countries worldwide. Cypress reserves all rights under such laws and treaties and does not, except as specifically stated in this paragraph, grant any license under its patents, copyrights, trademarks, or other intellectual property rights. If the Software is not accompanied by a license agreement and you do not otherwise have a written agreement with Cypress governing the use of the Software, then Cypress hereby grants you a personal, non-exclusive, nontransferable license (without the right to sublicense) (1) under its copyright rights in the Software (a) for Software provided in source code form, to modify and reproduce the Software solely for use with Cypress hardware products, only internally within your organization, and (b) to distribute the Software in binary code form externally to end users (either directly or indirectly through resellers and distributors), solely for use on Cypress hardware product units, and (2) under those claims of Cypress's patents that are infringed by the Software (as provided by Cypress, unmodified) to make, use, distribute, and import the Software solely for use with Cypress hardware products. Any other use, reproduction, modification, translation, or compilation of the Software is prohibited.

TO THE EXTENT PERMITTED BY APPLICABLE LAW, CYPRESS MAKES NO WARRANTY OF ANY KIND, EXPRESS OR IMPLIED, WITH REGARD TO THIS DOCUMENT OR ANY SOFTWARE OR ACCOMPANYING HARDWARE, INCLUDING, BUT NOT LIMITED TO, THE IMPLIED WARRANTIES OF MERCHANTABILITY AND FITNESS FOR A PARTICULAR PURPOSE. To the extent permitted by applicable law, Cypress reserves the right to make changes to this document without further notice. Cypress does not assume any liability arising out of the application or use of any product or circuit described in this document. Any information provided in this document, including any sample design information or programming code, is provided only for reference purposes. It is the responsibility of the user of this document to properly design, program, and test the functionality and safety of any application made of this information and any resulting product. Cypress products are not designed, intended, or authorized for use as critical components in systems designed or intended for the operation of weapons, weapons systems, nuclear installations, life-support devices or systems, other medical devices or systems (including resuscitation equipment and surgical implants), pollution control or hazardous substances management, or other uses where the failure of the device or system could cause personal injury, death, or property damage ("Unintended Uses"). A critical component is any component of a device or system whose failure to perform can be reasonably expected to cause the failure of the device or system, or to affect its safety or effectiveness. Cypress is not liable, in whole or in part, and you shall and hereby do release Cypress from any claim, damage, or other liability arising from or related to all Unintended Uses of Cypress products. You shall indemnify and hold Cypress harmless from and against all claims, costs, damages, and other liabilities, including claims for personal injury or death, arising from or related to any Unintended Uses of Cypress products.

Cypress, the Cypress logo, Spansion, the Spansion logo, and combinations thereof, PSoC, CapSense, EZ-USB, F-RAM, and Traveo are trademarks or registered trademarks of Cypress in the United States and other countries. For a more complete list of Cypress trademarks, visit cypress.com. Other names and brands may be claimed as property of their respective owners.

EZ-PD is a trademark of Cypress Semiconductor Corporation.

# Contents

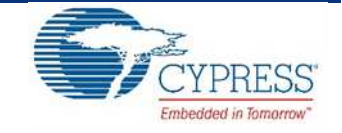

| 1. | Intro | duction      |                                                | 7  |
|----|-------|--------------|------------------------------------------------|----|
|    | 1.1   | Kit Conter   | nts                                            | 7  |
|    |       | 1.1.1 Ha     | ardware Not Included With Kit                  | 7  |
|    | 1.2   | Getting St   | arted                                          | 8  |
|    | 1.3   | List of Red  | commended Hardware                             | 8  |
|    |       | 1.3.1 R      | ecommended Cables and Adapters                 | 8  |
|    | 1.4   | Acronyms     | j                                              | 8  |
| 2. | Kit I | nstallation. |                                                | 10 |
|    | 2.1   | CY4521 E     | Z-PD™ CCG2 EVK Kit Software Installation       | 10 |
| 3. | CY4   | 521 EZ-PD1   | ™ CCG2 EVK Hardware Details                    | 14 |
|    | 3.1   | CCG EVK      | Base Board                                     | 15 |
|    |       | 3.1.1 BI     | lock Diagram                                   | 15 |
|    |       | 3.1.2 Fe     | eatures                                        | 15 |
|    |       | 3.1.3 C      | onnectors and Jumper Settings                  | 16 |
|    | 3.2   | CY4521 C     | CG2 Daughter Card                              |    |
|    |       | 3.2.1 Bl     | lock Diagram                                   |    |
|    |       | 3.2.2 Fe     | eatures                                        |    |
|    |       | 3.2.3 C      | onnectors and Jumper Settings                  | 19 |
|    | 3.3   | Powering     | the CY4521 EZ-PD CCG2 EVK Setup                | 21 |
| 4. | Prog  | ramming t    | he EZ-PD™ CCG2 Device on the CY4521            | 22 |
|    | 4.1   | Programm     | ning the CCG2 Device on the CCG2 Daughter Card | 22 |
| 5. | Kit C | peration     |                                                |    |
|    | 5.1   | SuperSpe     | ed USB Demo                                    |    |
|    |       | 5.1.1 Bo     | oards, Cables, and Accessories Needed          |    |
|    |       | 5.1.2 R      | unning the SuperSpeed USB Demo                 |    |
|    |       | 5.1.3 Ex     | xplanation of Functionality                    |    |
|    |       | 5.1.4 C      | ommon Problems and Troubleshooting             |    |
|    | 5.2   | DisplayPo    | vrt Demo                                       | 34 |
|    |       | 5.2.1 Bo     | oards, Cables, and Accessories Needed          |    |
|    |       | 5.2.2 R      | unning the DisplayPort Demo                    | 34 |
|    |       | 5.2.3 C      | ommon Problems and Troubleshooting             | 35 |
|    | 5.3   | SuperSpe     | ed USB and DisplayPort Demo                    | 35 |
|    |       | 5.3.1 Bo     | oards, Cables, and Accessories Needed          |    |
|    |       | 5.3.2 R      | unning the SuperSpeed USB and DisplayPort Demo |    |

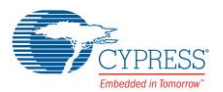

|         | 5.3.3     | Common Problems and Troubleshooting    | 37 |
|---------|-----------|----------------------------------------|----|
| 5.      | .4 Dead   | Battery Demo                           | 38 |
|         | 5.4.1     | Boards, Cables, and Accessories Needed |    |
|         | 5.4.2     | Running the Dead Battery Demo          | 38 |
|         | 5.4.3     | Power Supply Connections               |    |
|         | 5.4.4     | Common Problems and Troubleshooting    | 40 |
| 6. A    | ppendix . |                                        | 41 |
| 6.      | .1 Term   | inology                                | 41 |
| 6.      | .2 CCG    | EVK Base Board                         | 42 |
|         | 6.2.1     | Schematics                             | 42 |
|         | 6.2.2     | Gerber Files                           | 47 |
|         | 6.2.3     | Bill of Materials                      | 53 |
| 6.      | .3 CCG    | 2 EVK Daughter Card                    | 58 |
|         | 6.3.1     | Schematics                             | 58 |
|         | 6.3.2     | Gerber Files                           | 62 |
|         | 6.3.3     | Bill of Materials                      | 68 |
| Revisio | on Histor | y                                      | 71 |
| D       | ocument   | Revision History                       | 71 |

# Safety Information

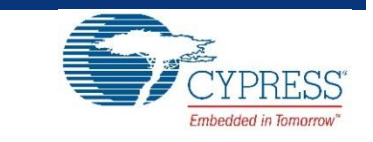

The CY4521 EZ-PD™ CCG2 EVK is intended for use as a development platform for hardware or software in a laboratory environment. The board is an open-system design, which does not include a shielded enclosure. Due to this reason, the board may cause interference to other electrical or electronic devices in close proximity. In such cases, take adequate preventive measures. Also, do not use this board near any medical equipment or RF devices.

Attaching additional wiring to this product or modifying the product operation from the factory default may affect its performance and cause interference with other apparatus in the immediate vicinity. If such interference is detected, suitable mitigating measures must be taken.

The CY4521 EZ-PD CCG2 EVK as shipped from the factory has been verified to meet with requirements of CE as a Class A product.

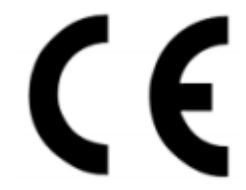

| The CY4521 EZ-PD CCG2 Evaluation Kit boards contain ESD-sensitive devices. Electrostatic charges readily accumulate on the human body and any equipment, which can cause a discharge without detection. Permanent damage may occur to devices subjected to high-energy discharges. Proper ESD precautions are recommended to avoid performance degradation or loss of functionality. Store unused CY4521 EZ-PD CCG2 Evaluation Ki boards in the protective shipping package. |
|----------------------------------------------------------------------------------------------------|
| End-of-Life/Product Recycling<br>The end-of-life cycle for this kit is five years from the date of manufacture mentioned on the back of<br>the box. Contact the nearest recycler to discard the kit.                                                                                                    |

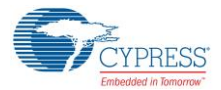

## **General Safety Instructions**

#### **ESD** Protection

ESD can damage boards and associated components. Cypress recommends that the user perform procedures only at an ESD workstation. If an ESD workstation is not available, use appropriate ESD protection by wearing an antistatic wrist strap attached to the chassis ground (any unpainted metal surface) on the board when handling parts.

#### Handling Boards

The boards provided with CY4521 EZ-PD CCG2 Evaluation Kit are sensitive to ESD. This also applies to the boards that are provided with a plastic casing when they are removed from the casing. Hold the boards only by the edges. After removing a board from the box/casing, place it on a grounded, static-free surface. Use a conductive foam pad, if available. Do not slide the board over any surface.

# 1. Introduction

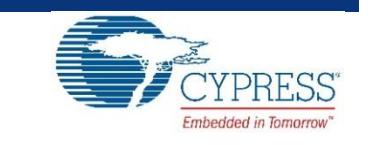

The CY4521 EZ-PD™ CCG2 Evaluation Kit (EVK) is based on the CCG2 product family of Cypress's USB Type-C microcontrollers. This EVK is primarily intended to be an evaluation vehicle for USB Type-C host and client systems that house a Type-C connector as well as for notebook applications. For USB Power Delivery (PD), the base board and daughter card can be configured as a downstream facing port (DFP) or an upstream facing port (UFP). The kit also serves as a platform to evaluate other features of Type-C such as SuperSpeed USB and DisplayPort data transfer.

# 1.1 Kit Contents

The CY4521 EZ-PD CCG2 EVK consists of the following contents:

- CCG EVK Base Board
- CY4521 CCG2 Daughter Card (mounted on the CCG EVK Base Board)
- 24-V DC 65 W Power Adapter (24 V, 2.7 A)
- USB 3.0 Type-A to Type-B cable
- USB Type-C to Type-A adapter
- USB 2.0 Type-A to Mini-B Cable
- Quick Start Guide

## 1.1.1 Hardware Not Included With Kit

The CY4521 EZ-PD CCG2 EVK does not come with all of the hardware needed to perform the demonstrations documented in sections SuperSpeed USB Demo, DisplayPort Demo, SuperSpeed USB and DisplayPort Demo and Dead Battery Demo of the Kit Operation chapter. The following items are not included:

- SuperSpeed USB flash drive needed for the SuperSpeed USB Demo section.
- DisplayPort cables needed for the DisplayPort Demo section. They are required to make connections from a PC to the CCG EVK base board. If the PC has a mini-DisplayPort, then a mini-DisplayPort to DisplayPort cable will be required. If the PC has a DisplayPort, then a DisplayPort to DisplayPort cable will be required. Recommended cables are listed in Recommended Cables and Adapters section.
- USB Type-C to DP/HDMI/VGA adapter and USB Type-C Multiport Adapter to connect a display monitor and a USB flash drive to the CY4521 EZ-PD CCG2 EVK. Recommended adapters and cables needed for them to connect to monitors are listed in Recommended Cables and Adapters section.

- A digital multimeter to measure voltage for the Dead Battery Demo section. A standard multimeter is required to measure the output voltage on the CCG EVK base board.
- A USB Type-C Power Adapter for the Dead Battery Demo section

# 1.2 Getting Started

For instructions on how to run a quick demonstration and observe kit functionality, refer to the SuperSpeed USB Demo section. That section also provides complete instructions on configuring the CCG EVK base board and CY4521 CCG2 daughter card.

# 1.3 List of Recommended Hardware

## 1.3.1 Recommended Cables and Adapters

See Table 1-1 to obtain a set of cables recommended to work with this kit – the cables that you need will depend on the hardware you are connecting to the kit (i.e. the PC display output type and the monitor input type). This kit is not shipped with these cables and adapters and they are required to run the DisplayPort Demo and Dead Battery Demo.

| No. | Description                                             | For Hardware                                        | Manufacturer  | MPN            | Vendor Link         |
|-----|---------------------------------------------------------|-----------------------------------------------------|---------------|----------------|---------------------|
| 1   | DisplayPort to DisplayPort Cable (6", gold plated)      | PC with DisplayPort                                 | Cable Matters | 102005-6       | Amazon Link         |
| 2   | Mini DisplayPort to DisplayPort Cable (3", gold plated) | PC with Mini DisplayPort                            | Cable Matters | 101007-BLACK-3 | Amazon Link         |
| 3   | Type-C to Display Port Adapter                          | Monitor with DisplayPort                            | Belinda       | -              | Amazon Link         |
| 4   | Type-C to HDMI Adapter                                  | Monitor with HDMI                                   | Cable Matters | -              | Amazon Link         |
| 5   | Type-C to VGA Adapter                                   | Monitor with VGA                                    | Cable Matters | -              | Amazon Link         |
| 6   | Type-C Power Adapter that supports 9V or above          | All                                                 | Apple         | -              | Apple Store<br>Link |
|     |                                                         | Monitor with HDMI and USB<br>SuperSpeed flash drive | Apple         | -              | Apple Store<br>Link |
| 7   | Type-C Multiport Adapter                                | Monitor with VGA and USB<br>SuperSpeed flash drive  | Apple         |                | Apple Store<br>Link |
|     |                                                         | Monitor with HDMI and USB<br>SuperSpeed flash drive | Samsung       | -              | Amazon Link         |

Table 1-1. List of Recommended Cables and Adapters

Use item 1 or 2 in Table 1-1 to connect the PC's DisplayPort or Mini-DisplayPort to the DisplayPort of CY4521 EZ-PD CCG2 EVK. Depending on the display monitor you have, use item 3, 4 or 5 in Table 1-1 to connect from the USB Type-C port of the CY4521 EZ-PD CCG2 EVK to the display monitor itself. Use item 6 to run the Dead Battery Demo.

# 1.4 Acronyms

| Table 1-2. Acronyms | Used in this | Document |
|---------------------|--------------|----------|
|---------------------|--------------|----------|

| Acronym | Definition                  |
|---------|-----------------------------|
| ADC     | Analog-to-Digital Converter |
| сс      | Configuration Channel       |
| CCG     | Cable Controller Generation |
| DFP     | Downstream Facing Port      |
| DP      | DisplayPort                 |
| DRP     | Dual Role Port              |

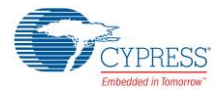

Introduction

| Acronym           | Definition                                  |
|-------------------|---------------------------------------------|
| EC                | Embedded Controller                         |
| EMCA              | Electronically Marked Cable Assembly        |
| EMI               | Electromagnetic Interference                |
| ESD               | Electrostatic Discharge                     |
| EVK               | Evaluation Kit                              |
| FET               | Field-Effect Transistor                     |
| GPIO              | General-Purpose Input/Output                |
| HID               | Human Interface Device                      |
| HPD               | Hot Plug Detect                             |
| IC                | Integrated Circuit                          |
| I <sup>2</sup> C  | Inter-Integrated Circuit                    |
| IDE               | Integrated Development Environment          |
| LED               | Light-Emitting Diode                        |
| PMIC              | Power Management Integrated Circuit         |
| PS                | Power Supply                                |
| PSoC <sup>®</sup> | Programmable Systems-on-Chip                |
| PWM               | Pulse-Width Modulation                      |
| QFN               | Quad Flat No-lead (package)                 |
| SS                | SuperSpeed                                  |
| SWD               | Serial Wire Debug                           |
| UART              | Universal Asynchronous Receiver Transmitter |
| UFP               | Upstream Facing Port                        |
| USB               | Universal Serial Bus                        |
| USB-PD            | Universal Serial Bus Power Delivery         |
| XRES              | External Reset I/O Pin                      |

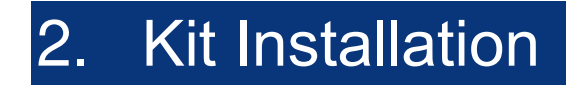

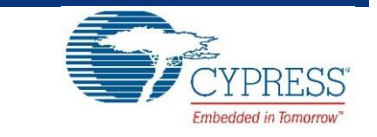

This chapter describes the procedure to install the CY4521 EZ-PD CCG2 EVK software.

## 2.1 CY4521 EZ-PD<sup>™</sup> CCG2 EVK Kit Software Installation

To install the kit software, follow these steps:

a. Download the latest kit software setup file "CY4521 EZ-PD CCG2 EVK Complete Setup" from the kit's website: www.cypress.com/CY4521. This package contains the kit hardware files, firmware binaries and the kit documentation (User Guide, Quick Start Guide, and Release Notes). Double-click on the executable to start the installation. Click Next when the screen shown in Figure 2-1 appears.

| CY4521 EZ-PD CCG2 EVK - Inst | allShield Wizard                                                                                                    |
|------------------------------|----------------------------------------------------------------------------------------------------|
| ~0°31                        | Welcome to the InstallShield Wizard for CY4521<br>EZ-PD CCG2 EVK<br>The InstallShield Wizard will install CY4521 EZ-PD CCG2<br>EVK on your computer. To continue, click Next. |
|                              | Select folder where setup will install files. Install CY4521 EZ-PD CCG2 EVK to: C:\\Cypress Change                                                                            |
|                              | <back next=""> Cancel</back>                                                                                                    |

Figure 2-1. CY4521 EZ-PD CCG2 EVK Installer Screen

b. Select the required **Installation Type** and click **Next** to start the install (Figure 2-2). For first-time installation, it is recommended that you select "Typical" as the **Installation Type**.

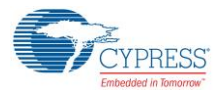

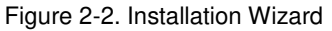

| CyInstaller for CY4521 EZ-PD CCG2 EVK  Product Installation Overview Choose the install type that best suits your needs | ? <mark>×</mark>    |
|----------------------------------------------------------------------------------------------------|---------------------|
| Choose the type of installation<br>Product:<br>CY4521 EZ-PD CCG2 EVK<br>Installation Type:<br>Typical                   | WWW.Cypress.com/CCG |
| Contact Us                                                                                                    | Next > Cancel       |

c. Accept the license agreement for the software components and click Next (Figure 2-3).

Figure 2-3. License Agreement

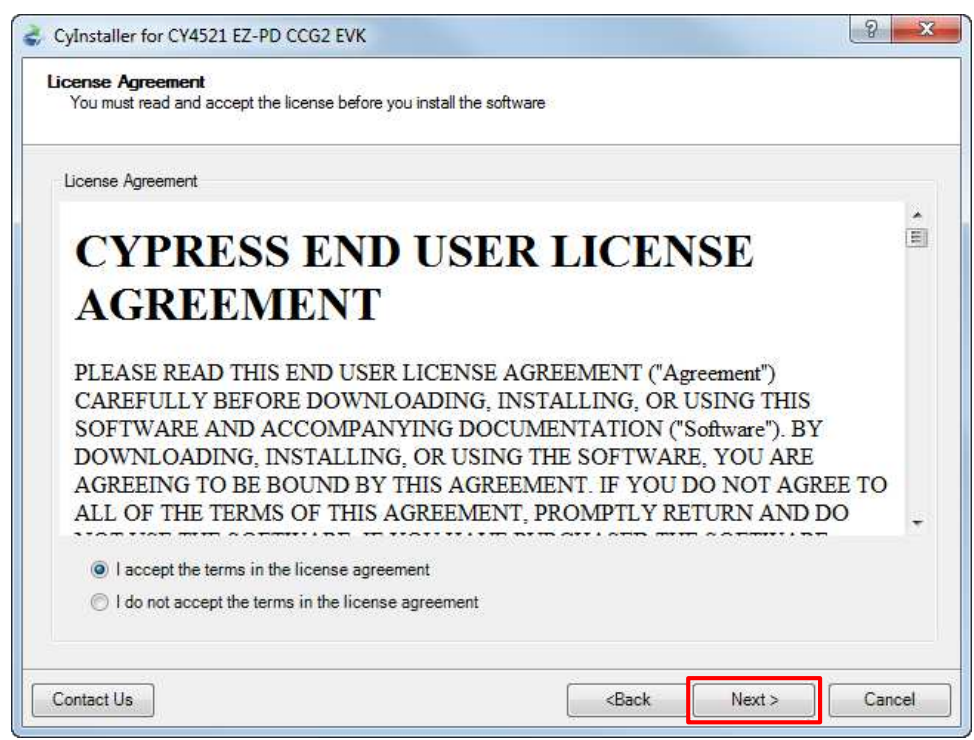

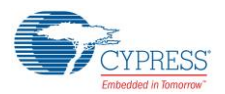

d. Figure 2-4 shows the installation progress.

Figure 2-4. Installation Progress

| Installation Page<br>Please wait while setup installs/configures CY4521 E              | EZ-PD CCG2 EVK on your computer           |
|----------------------------------------------------------------------------------------|-------------------------------------------|
| Caching<br>✓ CY4521 EZ-PD CCG2 EVK<br>Installing<br>→ CY4521 EZ-PD CCG2 EVK 1.0 Rev.** | CYPRESS<br>Corden traver<br>USB<br>Type-C |
| ∢ ►<br>Status                                                                          | www.cypress.com/CCG                       |
| Contact Us                                                                             | Cancel                                    |

e. Enter Contact Information or select Continue Without Contact Information and click Finish. (Figure 2-5).

Figure 2-5. Software Installation Complete

| CyInstaller for CY4521 EZ-PD CCG2 EVK | 8 ×                                                                                                    |
|---------------------------------------|----------------------------------------------------------------------------------------------------|
| Conserved                             | Contact Information Name:  Company: Email:  Company: Email:  Company: Email:  Company: Email:  Company: Email:  Company: Email:  Company: Email:  Company: Email:  Company: Email:  Company: Email:  Company: Email:  Company: Email:  Company:  Company:  Company:  Continue Without Contact Information |
| Contact Us                            | Einish                                                                                                    |

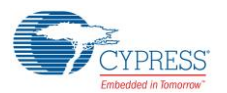

f. When installation is complete, you have the option to Launch Cypress Update Manager (Figure 2-6) to ensure you have the latest software package. Click the Check for updates button at the bottom of the window. If "No Updates" appears adjacent to the CY4521 EZ-PD CCG2 EVK, click the Exit button. If there are updates, click the Update button to download and install the latest kit package.

| CY4521 EZ-PD CCG2 EVK 1.0 Rev.** | Release Notes | No Updates | Configure | Uninstall |
|----------------------------------|---------------|------------|-----------|-----------|
| CY4531 EZ-PD CCG3 EVK 1.0 Rev.*A | Release Notes | No Updates | Configure | Uninstall |
| CY4541 EZ-PD CCG4 EVK 1.0 Rev.*B | Release Notes | No Updates | Configure | Uninstall |
| CY4607-HX2VL 1.0 Rev**           | Release Notes | No Updates | Configure | Uninstall |
| CY4609 HX3 RDK Rev *A            | Release Notes | No Updates | Configure | Uninstall |
|                                  | m             | т          | ر         | -         |

| Figure 2-6.      | Cypress | Update | Manager |
|------------------|---------|--------|---------|
| ga.o <u>–</u> o. | 0,0.000 | opualo | managoi |

Note: You can launch the Cypress Update Manager at any time from Start > All Programs > Cypress > Cypress Update Manager.

g. After the installation is complete, the contents are available at the following location: <Install Directory>\CY4521 EZ-PD CCG2 EVK\1.0.

**Note:** On the Windows 32-bit platform, the default *<Install Directory>* is C:\Program Files\Cypress; on the Windows 64-bit platform, it is C:\Program Files(x86)\Cypress.

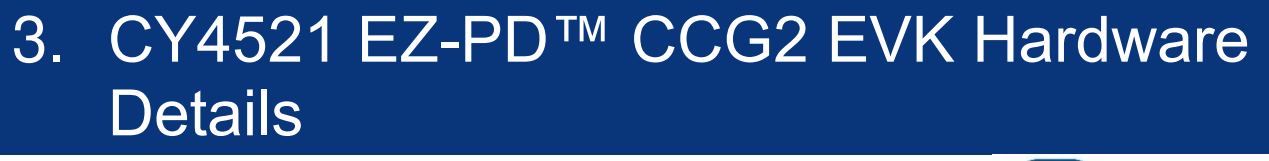

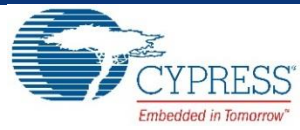

The CY4521 EZ-PD CCG2 EVK consists of a CCG EVK base board and a CCG2 daughter card. The CCG2 device is mounted on the daughter card, which is connected to the base board. The hardware architecture of CY4521 is captured in Figure 3-1.

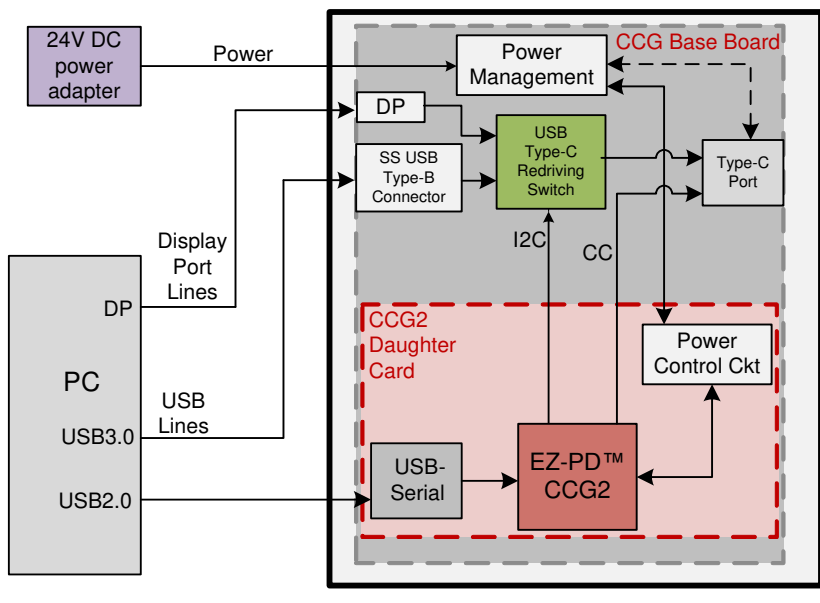

Figure 3-1: CY4521 EZ-PD CCG2 EVK Architecture

DP – DisplayPort USB2.0 – Used only for programming

The CCG EVK base board consists of a DC input, a USB Type-C Redriving Switch IC, a DisplayPort input, a SuperSpeed Type-B port, and one Type-C port. The CCG2 daughter card consists of the CCG2 device and a USB-Serial IC to provide a USB interface for debugging and programming. The CC lines of the CCG2 device are connected to the Type-C port. The USB Type-C Redriving Switch IC is controlled by the CCG2 device over an I<sup>2</sup>C interface.

The CY4521 EZ-PD CCG2 EVK has power provider and consumer path control circuitry to showcase EZ-PD CCG2's ability to switch its power role from a provider to a consumer and vice versa. This EVK has over-voltage and over-current protection circuitry for VBUS and it also supports programming of the EZ-PD CCG2 device over SWD and I<sup>2</sup>C interfaces. The EVK supports PCs, notebooks, tablets, and other applications that would host a Type-C interface. It is primarily intended as an evaluation vehicle for USB host systems that house a Type-C connector.

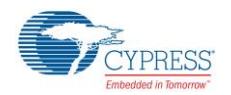

# 3.1 CCG EVK Base Board

The CCG EVK base board is an evaluation board equipped with a Type-C port, a SuperSpeed USB Type-B port, and a DisplayPort interface. It is primarily intended as a demonstration board for notebook designs that house a Type-C connector. The board also serves as a vehicle to evaluate the alternate modes for Type-C, using the DisplayPort demo as an example.

## 3.1.1 Block Diagram

The block diagram of the CCG EVK Base board is shown in Figure 3-2. It has an on-board Type-C connector for the USB-PD interface and a daughter card interface connector to connect the CCG2 daughter card. It also includes a SuperSpeed USB Type-B port, and a Display Port connector to source video. The SuperSpeed USB signals and Display Port signals are connected to the Type-C connector through a USB Type-C Redriving Switch controlled by the CCG2 device. A DC power adapter provides input voltage to the onboard Power Management IC (PMIC). The output voltage from the PMIC can be selected using two voltage selection lines, controlled by the CCG2 device. This CCG EVK base board along with the CCG2 daughter card helps to convert any desktop or notebook PC with legacy USB ports to operate as a Type-C USB host.

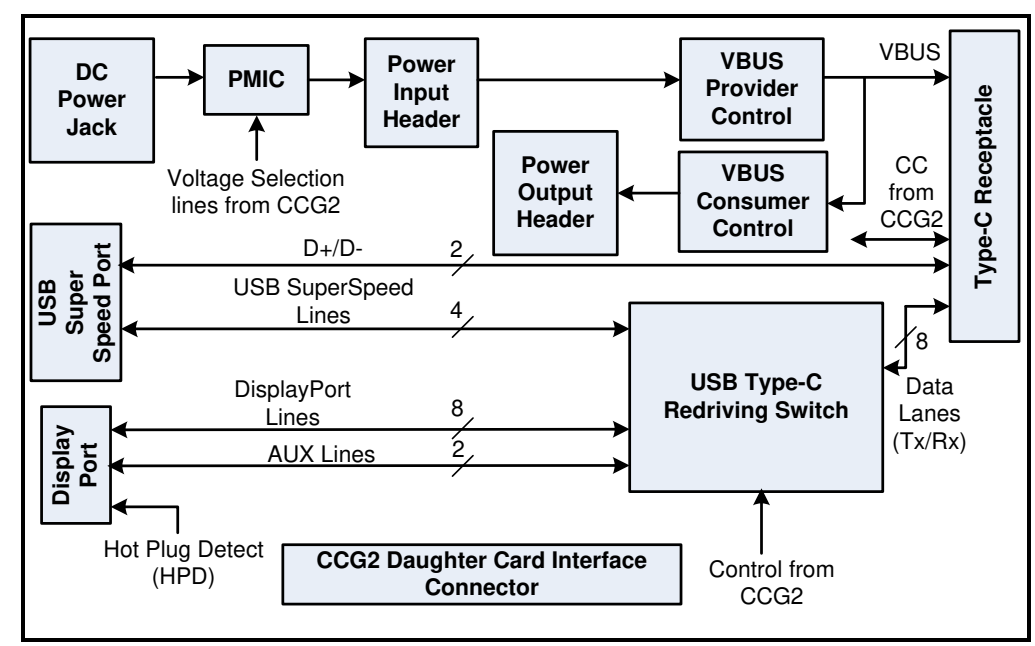

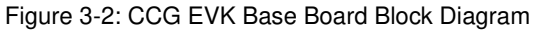

## 3.1.2 Features

Table 3-1 shows the features of the CCG EVK base board.

| Feature                                   | Description                                                                                                    |  |  |  |
|-------------------------------------------|----------------------------------------------------------------------------------------------------|--|--|--|
| Power                                     | The 24V input provided to the hardware is converted into the voltage to be provided on the Type-C port using a PMIC. The output voltage of the PMIC is controlled by CCG2. Power can also be consumed from Type-C connector for dead battery functionality. |  |  |  |
|                                           | <b>Note:</b> The DC power adapter provided with the kit can support only up to 2.7A (at 24 V). This kit will not work with 5V DC power adapters.                                                                                                    |  |  |  |
| CCG2 Daughter Card<br>Interface Connector | Provides interface to connect the CCG2 daughter card to the CCG EVK base board                                                                                                    |  |  |  |
| Type-C Plug orientation,                  | I <sup>2</sup> C interface between the CCG2 device and the USB Type-C Redriving Switch to select between 'SuperSpeed USB and 2-lane DisplayPort or '4-lane DisplayPort' combinations                                                                        |  |  |  |
| modes                                     | Hot Plug Detect (HPD) for Display Port Alternate Mode operation                                                                                                    |  |  |  |

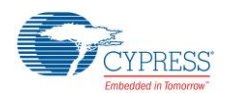

## 3.1.3 Connectors and Jumper Settings

Figure 3-3 shows the CCG EVK base board connectors and default settings of the jumpers. Table 3-2 contains the detailed description of the connectors and jumper settings.

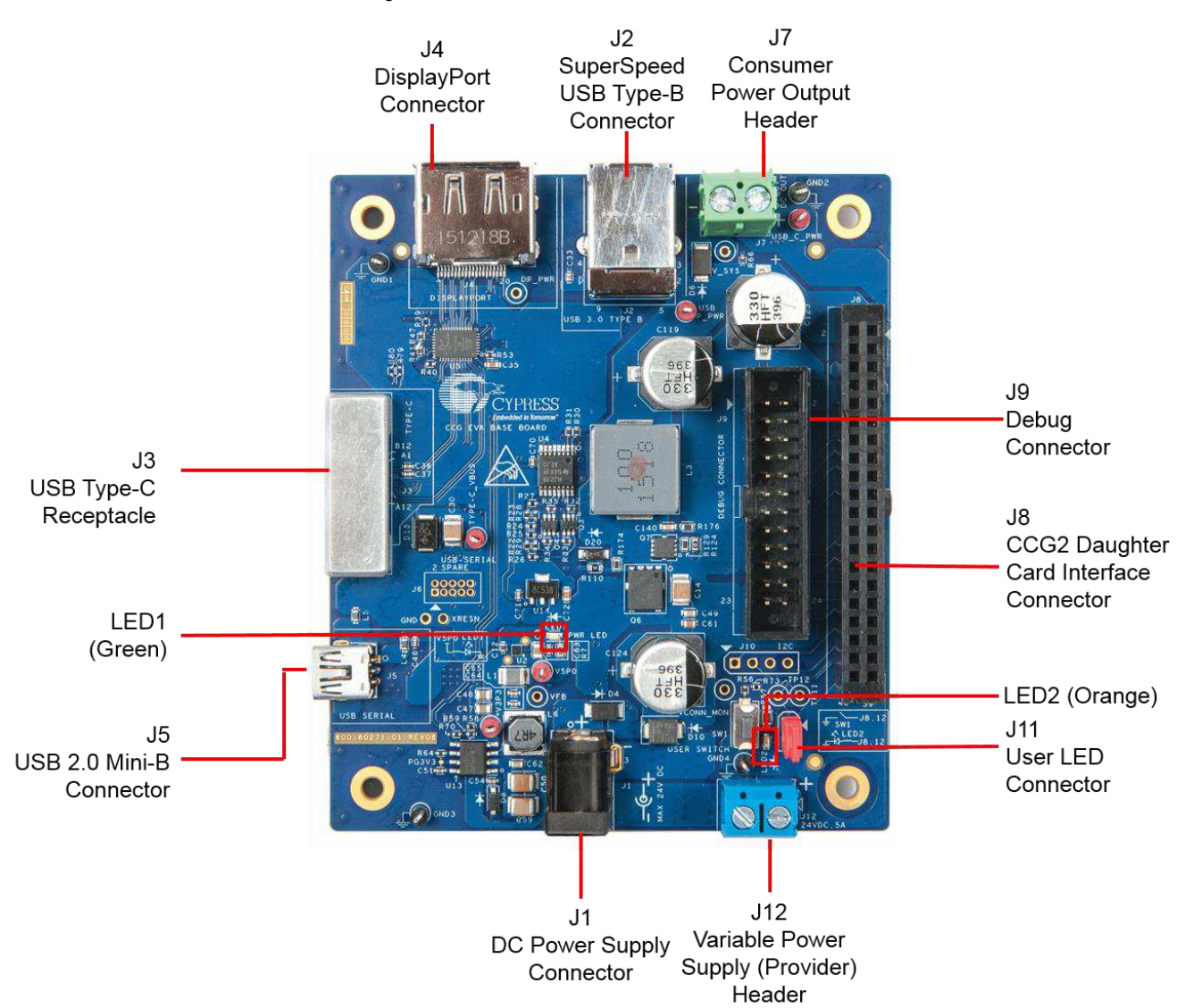

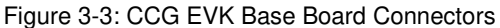

Table 3-2: CCG EVK Base Board Connector/Jumper Description

| Connector/Jumper | r Description                                                               |    |
|------------------|-----------------------------------------------------------------------------|----|
| J1               | 24V DC power jack to connect the DC power adapter to the CCG EVK base board | NA |
| J2               | SuperSpeed USB Type-B connector (receptacle)                                | NA |
| J3               | USB Type-C Connector (receptacle)                                           | NA |
| J4               | DisplayPort Connector                                                       | NA |
| J5               | USB 2.0 Mini-B Connector (receptacle)                                       | NA |

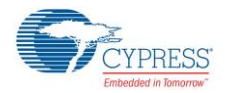

#### CY4521 EZ-PD<sup>™</sup> CCG2 EVK Hardware Details

| Connector/Jumper | er Description                                                                                              |                                     |                                    |  |
|------------------|----------------------------------------------------------------------------------------------------|-------------------------------------|------------------------------------|--|
| J6               | USB Serial Debug Header                                                                                     |                                     | This connector<br>is not populated |  |
| J7               | Header for voltage measurement when CCG2 acts as a power consumer or power output header                    |                                     | NA                                 |  |
|                  | CY4521 CCG2 Daughter Card Interface Conne<br>Pin 1,2: Regulated input power from 24-VDC term<br>(USB_P_PWR) | -                                   |                                    |  |
|                  | Pin 3,4: Power from VBUS of Type-C Connector                                                                | (Type-C_VBUS)                       | -                                  |  |
|                  | Pin 5,6: Regulated output power to 20-Vdc termir<br>daughter card                                           | -                                   |                                    |  |
|                  | Pin 7: GND                                                                                                  | Pin 8: GND                          |                                    |  |
|                  | Pin 9: I2C_SCL     Pin 10: VBUS_DISCHRG                                                                     |                                     |                                    |  |
|                  | Pin 11: I2C_SDA                                                                                             | Pin 12: CCGx SWDIO                  | -                                  |  |
|                  | Pin 13: Over Current Protection Pin                                                                         | Pin 14: CCGx SWD_CLK                | -                                  |  |
|                  | Pin 15: AC_Adapter_Detect                                                                                   | Pin 16: CCGx XRES                   |                                    |  |
| J8               | Pin 17: VSEL2                                                                                               | Pin 18: I2C_ADDR0                   | NA                                 |  |
|                  | Pin 19: 5 V                                                                                                 | Pin 20: VCONN Monitor               |                                    |  |
|                  | Pin 21: CC1                                                                                                 | Pin 22: CC2                         |                                    |  |
|                  | Pin 23: 3.3 V                                                                                               | Pin 24: VBUS_P_CTRL                 |                                    |  |
|                  | Pin 25: RXD                                                                                                 | Pin 26: VBUS Monitor                | -                                  |  |
|                  | Pin 27: TXD                                                                                                 | Pin 28: I2C_INT_EC                  |                                    |  |
|                  | Pin 29: MUX_DP_AUXN Pin 30: VBUS_C_CTRL                                                                     |                                     | -                                  |  |
|                  | Pin 31: MUX_DP_AUXP         Pin 32: Over Voltage Protection Pin                                             |                                     |                                    |  |
|                  | Pin 33: SBU2                                                                                                | Pin 34: I2C_SDA_EC                  |                                    |  |
|                  | Pin 35: SBU1                                                                                                | Pin 36: Hotplug Detect              | -                                  |  |
|                  | Pin 37: I2C_SCL_EC                                                                                          | Pin 38: TP12                        | -                                  |  |
|                  | Pin 39: VSEL1                                                                                               | Pin 40: TP11                        | -                                  |  |
|                  | Debug Connector                                                                                             | •                                   |                                    |  |
|                  | Pin 1,2: Power from VBUS of Type-C Connector                                                                | (Type-C_VBUS)                       |                                    |  |
|                  | Pin 3: CCGx SWDIO Pin 4: CCGx XRES                                                                          |                                     | 1                                  |  |
|                  | Pin 5: CCGx CC1                                                                                             | Pin 6: CCGx CC2                     |                                    |  |
|                  | Pin 7: I2C_SCL_EC                                                                                           | Pin 8: I2C_SDA_EC                   |                                    |  |
|                  | Pin 9: I2C_INT_EC                                                                                           | Pin 10: Hotplug Detect              |                                    |  |
| J9               | Pin 11: I2C_SCL                                                                                             | Pin 12: SW1/I2C_SDA                 | NA                                 |  |
|                  | Pin 13: SW2                                                                                                 | Pin 14: Over Current Protection Pin |                                    |  |
|                  | Pin 15: CCGx SWD_CLK                                                                                        | Pin 16: Over Voltage Protection Pin |                                    |  |
|                  | Pin 17: VSEL1                                                                                               | Pin 18: VSEL2                       |                                    |  |
|                  | Pin 19: VBUS_P_CTRL                                                                                         | Pin 20: VBUS_DISCHRG                | -                                  |  |
|                  | Pin 21: VBUS_Monitor GPIO Pin 22: VBUS_C_CTRL                                                               |                                     | 1                                  |  |
|                  | Pin 23: GND                                                                                                 | Pin 24: GND                         |                                    |  |
|                  | I2C Connector                                                                                               |                                     |                                    |  |
| J10              | Pin 1: I2C_SDA_EC Pin 2: I2C_SCL_EC                                                                         |                                     | This connector                     |  |
|                  | Pin 3: I2C_INT_EC                                                                                           | Pin 4: GND                          |                                    |  |
| J11              | User LED jumper for connecting LED to GPIO<br>Pin 1: SWD_IO<br>Pin 2: LED                                   |                                     | Shorted                            |  |
| J12              | Header for voltage measurement when CCG2 acts as a power provider or power input header.                    |                                     | NA                                 |  |

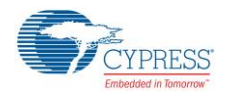

# 3.2 CY4521 CCG2 Daughter Card

The CCG2 daughter card is equipped with the CYPD2122-24LQXIT of the CCG2 device family and a CY7C65215-32LTXI USB-Serial Bridge Controller to provide a USB interface for debugging and programming. This CCG2 daughter card, when assembled with the CCG EVK base board supports Type-C host applications such as notebooks and tablets.

#### 3.2.1 Block Diagram

Figure 3-4 shows the CCG2 daughter card block diagram.

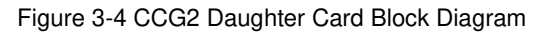

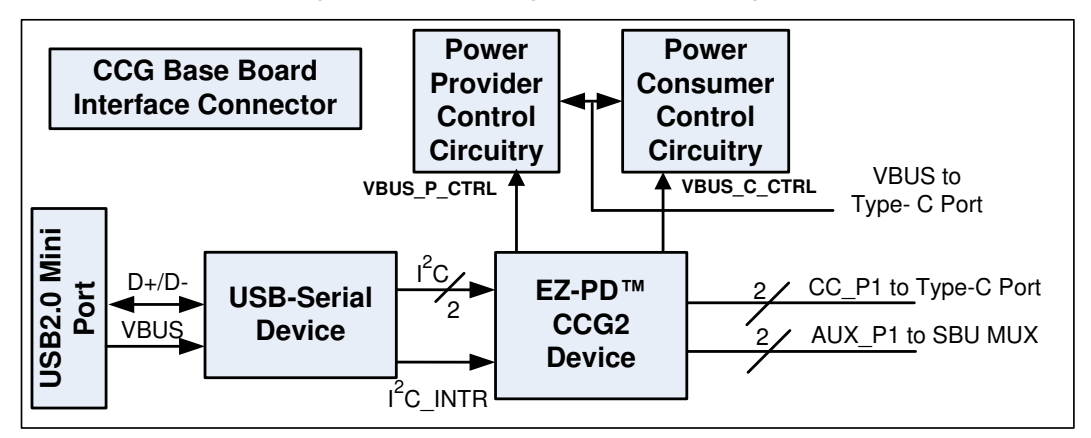

#### 3.2.2 Features

Table 3-3 lists the features of the CCG2 daughter card.

Table 3-3: CCG2 Daughter Card Features

| Feature                         | Description                                                                                                    |
|---------------------------------|----------------------------------------------------------------------------------------------------|
| CCG2 part number                | CYPD2122-24LQXIT                                                                                                    |
| CCG2 package                    | 24-pin QFN                                                                                                    |
|                                 | Ability to support DRP, DFP, and UFP                                                                                                    |
|                                 | Type-C VBUS current setting via a jumper that selects one of the three Rp values. These three values correspond to the three currents as defined in the Type-C specification. |
|                                 | VBUS provider field-effect transistor (FET) control for cold socket                                                                                                    |
| USB PD/ Type-C                  | VBUS consumer FET control                                                                                                    |
|                                 | VBUS discharge FET control                                                                                                    |
|                                 | Ability to present either Rd or Rp on CC line                                                                                                    |
|                                 | Dead battery support                                                                                                    |
| OVP and OCP                     | VCONN or VBUS over-current protection                                                                                                    |
|                                 | VBUS over-voltage protection                                                                                                    |
| Plug orientation, Detection and | Five MUX-select pins to select between SuperSpeed USB and 2-lane or 4-lane DisplayPort                                                                                        |
| Alternate modes                 | Hot Plug Detect (HPD) for DisplayPort Alternate Mode of operation                                                                                                    |
| USB 2.0 Type-B Mini             | USB 2.0 Mini-B receptacle connected to USB-to-Serial device                                                                                                    |
| I <sup>2</sup> C interface      | I <sup>2</sup> C pins and interrupt output pin for connecting to an Embedded Controller (EC)                                                                                  |
| Programming                     | SWD pins to debug/program CCG2 using Cypress MiniProg3                                                                                                    |

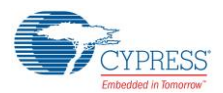

#### CY4521 EZ-PD™ CCG2 EVK Hardware Details

| Feature | Description                                                         |  |  |
|---------|---------------------------------------------------------------------|--|--|
|         | 5 V from USB 2.0 Mini B (Connector J5 of CY4521 CCG2 daughter card) |  |  |
| Power   | 5 V from MiniProg3 (Connector J1 of CY4521 CCG2 daughter card)      |  |  |
|         | .3 V/ 5 V power supply from the CCG EVK base board                  |  |  |

## 3.2.3 Connectors and Jumper Settings

Figure 3-5 shows the CCG2 daughter card connectors and default settings of the jumpers. Table 3-4 contains the detailed description of the connectors and jumper settings.

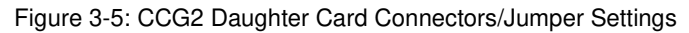

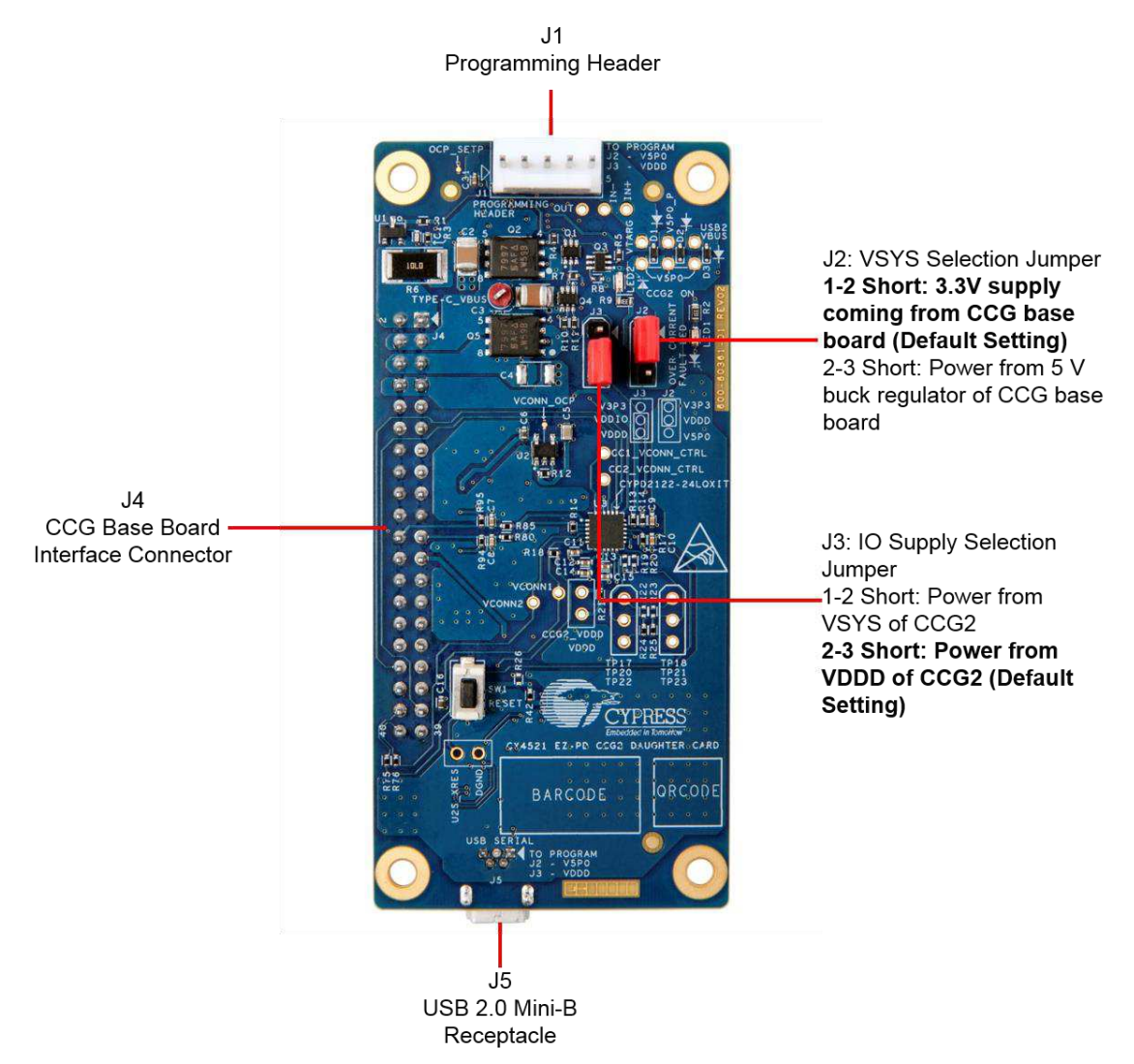

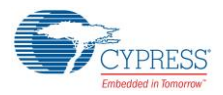

#### CY4521 EZ-PD™ CCG2 EVK Hardware Details

| Connector/Jumper | Desc                                                                                                    | Default                                                                                        |    |
|------------------|----------------------------------------------------------------------------------------------------|------------------------------------------------------------------------------------------------|----|
| J1               | Programming header<br>Pin 1: VTARG<br>Pin 2: GND<br>Pin3: CCG2_XRES<br>Pin4: CCG2_SWD_CLK<br>Pin5: CCG2_SWD_IO                                                                                                    | NA                                                                                             |    |
| J2               | VSYS selection jumper:<br>1 and 2 short: Select the power from 3.3-V supp<br>2 and 3 short: Select the power from 5-V buck re                                                                                                    | 1 and 2 short                                                                                  |    |
| J3               | <ul><li>I/O supply selection jumper:</li><li>1 and 2 short: Select the power from VSYS of C</li><li>2 and 3 short: Select the power from VDDD of C</li></ul>                                                                                                    | 2 and 3 short                                                                                  |    |
| J4               | CCG Base Board Interface ConnectorPin 1,2: Regulated input power from 24-VDC terminal (J12) of the CCG EVK Base<br>(USB_P_PWR_P1)Pin 3,4: Power from VBUS of Type-C Connector of the CCG EVK Base Board (T<br>C_VBUS_P1)Pin 5,6: Regulated output power to 20-VDC terminal (J7) of the CCG EVK Base B<br>(USB_C_PWR_P1)Pin 7: GNDPin 8: GNDPin 9: I2C_SCLPin 10: VBUS_DISCHRG_P1Pin 11: I2C_SDAPin 12: SWDIOPin 13: USB Provider Power Sense PinPin 14: SWD_CLKPin 15: AC_Adapter_DetectPin 16: XRESPin 17: VSEL2Pin 18: UART2_RXPin 21: CC1Pin 22: CC2Pin 23: 3.3 VPin 24: VBUS_P_CTRL0Pin 25: TXDPin 26: VCONNPin 27: RXDPin 28: I2C_INT_ECPin 29: DP_AUXN_P1Pin 30: VBUS_C_CTRL0 |                                                                                                | NA |
|                  | Pin 33: SBU2<br>Pin 35: SBU1<br>Pin 37: I2C_SCL_EC<br>Pin 39: VSEL1                                                                                                    | Pin 34: I2C_SDA_EC         Pin 36: Hotplug Detect         Pin 38: DPlus         Pin 40: DMinus | -  |
| J5               | USB 2.0 Mini-B connector (receptacle)<br>Connected to USB-Serial device and used for p                                                                                                    | rogramming CCG2 device                                                                         | NA |

#### Table 3-4: CCG2 Daughter Card Connector/Jumper Description

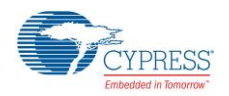

# 3.3 Powering the CY4521 EZ-PD CCG2 EVK Setup

The CY4521 EZ-PD CCG2 EVK setup can be powered by connecting the 24-V DC power adapter to connector J1 of the CCG EVK base board. LED1 on the CCG EVK base board and LED2 on CCG2 daughter card board will glow green and LED2 on the CCG EVK base board will blink orange continuously, to indicate a successful power connection. The CY4521 EZ-PD CCG2 EVK setup can also be powered by connecting 24-V DC from a variable power supply to the terminals of connector J12 of the CCG EVK base board.

**Note:** Check the jumper positions before you power the board. See Figure 3-3 and Figure 3-5 for default jumper settings of the CCG EVK base board and CCG2 daughter card.

# 4. Programming the EZ-PD<sup>™</sup> CCG2 Device on the CY4521

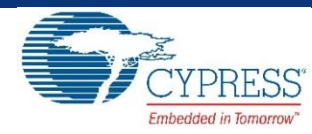

The CCG2 device in the CY4521 EZ-PD CCG2 EVK is pre-programmed with the latest cyacd firmware binary image at the time of manufacturing. However, a newer cyacd file may be available on the CY4521 EZ-PD CCG2 EVK webpage and in the CY4521 EZ-PD CCG2 EVK installer. The firmware version of the onboard CCG2 device can be verified by using the EZ-PD Configuration Utility as shown in Figure 4-4. If the onboard CCG2 device's firmware version does not match with the latest version on the CY4521 EZ-PD CCG2 EVK webpage, follow the steps in this chapter to reprogram the CCG2 device. Device configuration parameters (such as vendor ID, Power Data Objects (PDOs), and DisplayPort Mode) can be updated using the EZ-PD Configuration Utility. Refer to the EZ-PD Configuration Utility User Manual for more details.

The CCGx Software Development Kit (SDK) (version 3.0 or later) along with PSoC<sup>®</sup> Creator™ (version 3.3 SP2 or later) allows users to harness the capabilities of Cypress's CCG families of Type-C Controllers. It provides a Type-C and USB-PD specification compliant firmware stack along with the necessary drivers and software interfaces required to implement applications using CCG controllers. The CCGx SDK also includes reference projects implementing standard Type-C applications and documentation that guides users in customizing existing applications, or creating new ones. For more information on the CCGx SDK, refer to the CCGx SDK User Guide. Click here to go to the CCGx SDK webpage and download and install the latest version.

# 4.1 Programming the CCG2 Device on the CCG2 Daughter Card

CCG2 firmware build design uses a two .cyacd file approach. The first .cyacd file is the firmware image and the second .cyacd file is the configuration data file. The EZ-PD Configuration Utility is a Windows Application, which can be used to configure and program the CCG2 device on the CCG2 daughter card. The steps to update the firmware running on the CCG2 device of the CCG2 daughter card are as follows:

- 1. Download and install the latest kit software setup file "CY4521 EZ-PD CCG2 EVK Complete Setup" from the kit's website: www.cypress.com/CY4521. This installs the EZ-PD Configuration Utility as well.
- Ensure that the voltage selection jumper (J2) is set to 5 V (pins 2 and 3 of jumper J2 on the CCG2 daughter card are shorted). Note that this is NOT the default setting for this jumper. Also, ensure that the I/O supply selection jumper (J3) is set to VDDD of the CCG2 device (pins 2 and 3 of jumper J3 on the CCG2 daughter card are shorted).
- 3. Connect the USB Type-A to Mini-B cable from the host PC to the CCG2 daughter card's J5 connector as shown in Figure 4-1.

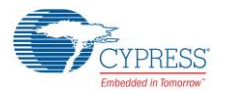

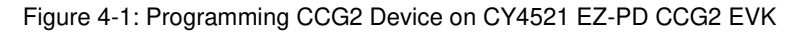

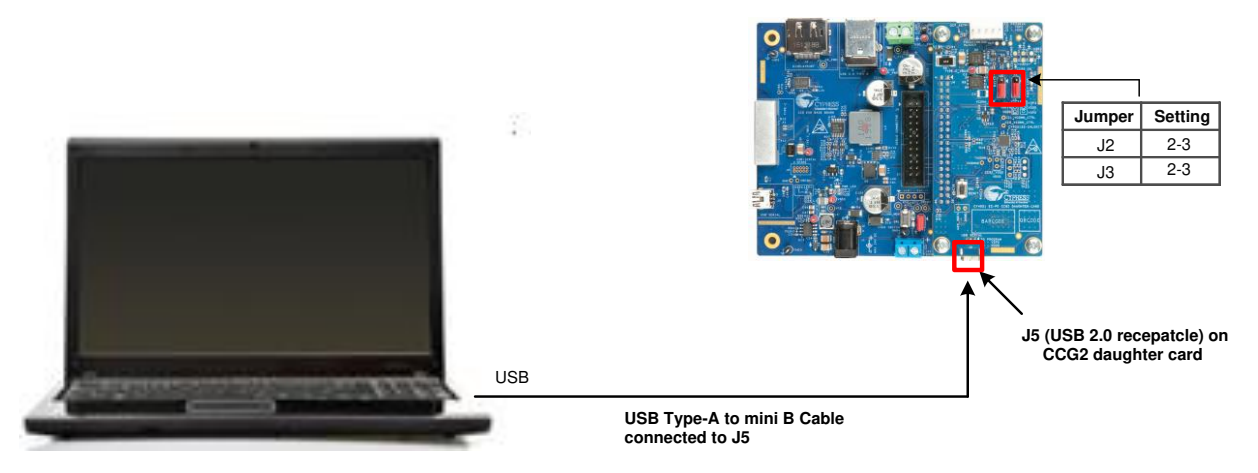

4. Launch the EZ-PD Configuration Utility as shown in Figure 4-2. After the installation, the EZ-PD Configuration Utility is available at the following location by default:

Windows > Start > All Programs > Cypress > EZ-PD Configuration Utility > EZ-PD Configuration Utility

| 3 EZ-PD Configuration Utility                                                                                                    |
|----------------------------------------------------------------------------------------------------|
| File Tools Help                                                                                                    |
|                                                                                                    |
| Start Page                                                                                                    |
| CYPRESS'S USB TYPE-C<br>USB<br>TypeC                                                                                                    |
| USB Type-C is the new USB-IF standard that solves several challenges faced while using today's Type-A and Type-B cables and connectors. USB Type-C uses a slimmer connector - measuring only 2.4-mm in height - to allow for increasing miniaturization of consumer and industrial products. The USB Type-C standard is gaining rapid support by enabling small form-factor, easy-to-use connectors and cables with the ability to transmit multiple protocols and offer power delivery up to 100 W. Cypress offers the EZ-PDTM family of USB Type-C controllers with an integrated Type-C transceiver and a programmable ARM® Cortex®-M0 core. These controllers help you bring Type-C compliant cables, cables, notebooks, tablets and monitors to market faster. More information on these devices can be found here: http://www.cypress.com/Type-C/ |
| USB Type-C Host Bridge USB Type-C Device<br>USB USB 12C Cypress Type-C C Cypress Type-C                                                                                                    |
| Help Message                                                                                                    |
| Clear Save log                                                                                                    |
| Starting Device Discovery. 0 HID devices found. 1 USB-Serial Bridge devices found. Waiting for device to enter PD Contract with port partner. Could not establish PD contract.                                                                                                    |
| Device Discovery completed.                                                                                                    |
| Devices connected: 1                                                                                                    |

Figure 4-2: EZ-PD Configuration Utility

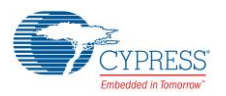

Select Tools > Firmware Update to update the firmware of the CCG2 device as shown in Figure 4-3. Refer to the EZ-PD Configuration Utility User Manual for more details. That document can also be opened by clicking Help > User Manual in the EZ-PD Configuration Utility.

| 🕝 EZ-                                                 | PD Co                                                              | figuration Utility                                                                                                    |                                                                                                    |                                                                                                    | ×  |
|-------------------------------------------------------|--------------------------------------------------------------------|----------------------------------------------------------------------------------------------------|----------------------------------------------------------------------------------------------------|----------------------------------------------------------------------------------------------------|----|
| File                                                  | Tool                                                               | Help                                                                                                    |                                                                                                    |                                                                                                    |    |
| F7 🗈                                                  | ÷                                                                  | Firmware Update                                                                                                    | Ctrl+W                                                                                                    |                                                                                                    |    |
| Start I                                               | 61                                                                 | Configure Device                                                                                                    | Ctrl+Shift+W                                                                                                    |                                                                                                    |    |
|                                                       |                                                                    | EMCA Batch Progr                                                                                                    | rammer                                                                                                    |                                                                                                    | ^  |
|                                                       | 0                                                                  | Dongle Batch Prog                                                                                                    | grammer                                                                                                    | TYPE-C                                                                                                    |    |
|                                                       | 00                                                                 | Options                                                                                                    |                                                                                                    |                                                                                                    |    |
|                                                       |                                                                    |                                                                                                    |                                                                                                    |                                                                                                    | Е  |
| con<br>fam<br>hely<br>can<br>The<br>usi               | Mes                                                                | s and cables with the standard standard standa | the ability to trans<br>liers with an integ<br>Jiant cables, cabi<br>w.cypress.com/Ty<br>lity is a Windows<br>controllers. The to | Simi multiple protocols and offer power delivery up to 100 W. Cypress offers the EZ-PDIM grated Type-C transceiver and a programmable ARM® Cortex®-M0 core. These controllers les, notebooks, tablets and monitors to market faster. More information on these devices ype-C/         s application that allows users to configure the parameters of a Type-C device implemented ool also allows firmware updates to be flashed onto the controller.         USB Type-C Host Bridge       USB Type-C Device         Cypress USB to       I2C       Cypress Type-C | •  |
|                                                       |                                                                    |                                                                                                    |                                                                                                    | Clear Save I                                                                                                    | og |
| Startir<br>0 HID<br>1 USE<br>Waitir<br>Could<br>Devic | ng Device<br>device<br>3-Serial<br>ng for de<br>not est<br>e Disco | e Discovery.<br>s found.<br>Bridge devices found.<br>vice to enter PD Cont<br>ablish PD contract.<br>very completed.                                                                                                    | tract with port partn                                                                                                    | ner.                                                                                                    | *  |
| Device                                                | s conn                                                             | ected: 1                                                                                                    |                                                                                                    |                                                                                                    |    |

Figure 4-3: Upgrading CCG2 Firmware

- 6. Download the latest firmware images from the CY4521 EZ-PD CCG2 EVK webpage. The CCG2 device firmware is provided in *.cyacd* format. Sample firmware binary for each application and standard part numbers are provided on the CY4521 EZ-PD CCG2 EVK webpage. The firmware image is also available at the following location after the CY4521 EZ-PD CCG2 EVK installation: <Install Directory>\CY4521 EZ-PD CCG2 EVK\1.0\Firmware
- 7. Select NOTEBOOK from the Select target list shown in Figure 4-4. Click the button located in the Firmware path 1 widget and select the FW image (CYPD2122-24LQXIT\_notebook\_x\_x\_x\_xxx\*\_0\_0\_0\_FW.cyacd). Note \*: x\_x\_xxx refers to the firmware version.

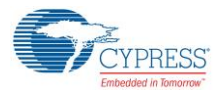

|       | A A. | I have all as the second |           | 1 1 - 1 |        | <b>O f</b> <sup>2</sup> |        | I Indian |
|-------|------|--------------------------|-----------|---------|--------|-------------------------|--------|----------|
|       | 1-11 | Indating                 | Firmward  | I leina | E/_PII | LODIDI                  | ration | 1 111111 |
| iuuie | т т. | obualing                 | IIIIIwaie | USILIU  |        | Comucu                  | ration | Other    |
|       |      |                          |           |         |        |                         |        |          |

| Firmware path 1:<br>Firmware path 2:        | vare\CYPD2122-24LQ                              | XIT_notebook_2_3_1                                                                                               | _306_0_0_0_FW.cyacd                                                            |
|---------------------------------------------|-------------------------------------------------|----------------------------------------------------------------------------------------------------|--------------------------------------------------------------------------------|
| Select target:<br>Devices<br>USB-Sel<br>NOT | nal [Dual Channel] (0)<br>TEBOOK<br>PORT(0)-DRP | Part number:<br>Device family:<br>Application type:<br>Running firmware:<br>Alternate firmware:<br>Programmable: | CYPD2122-24LQXI<br>CCG2<br>NOTEBOOK<br>FW (2.3.1.306)<br>Not Applicable<br>Yes |
|                                             |                                                 | 🔽 Use bootloadert                                                                                                | forflashing                                                                    |

8. Upon clicking **Program**, the firmware update process is initiated over I<sup>2</sup>C. The status bar at the bottom of the utility will show the progress; the Messages window will indicate the firmware update process.

Warning: Do not disconnect the EVK from the PC while the firmware update is in progress.

9. Upon successful completion of the firmware update process, a window with the message "Firmware update succeeded" is displayed as shown in Figure 4-5. Click **OK**.

| Firmwar | e update succeeded |
|---------|--------------------|
|         |                    |
|         | ОК                 |

Figure 4-5: Firmware Update Process Complete

The above steps update the firmware image of the CCG2 device. In order to update the configuration data of the CCG2 device, select File > Read from Device as shown in Figure 4-6 to read the existing configuration data. Select Notebook and click on Read button.